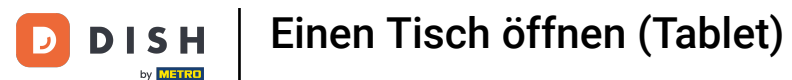

## Willkommen in der DISH POS App. In diesem Tutorial zeigen wir dir, wie du einen Tisch öffnest.

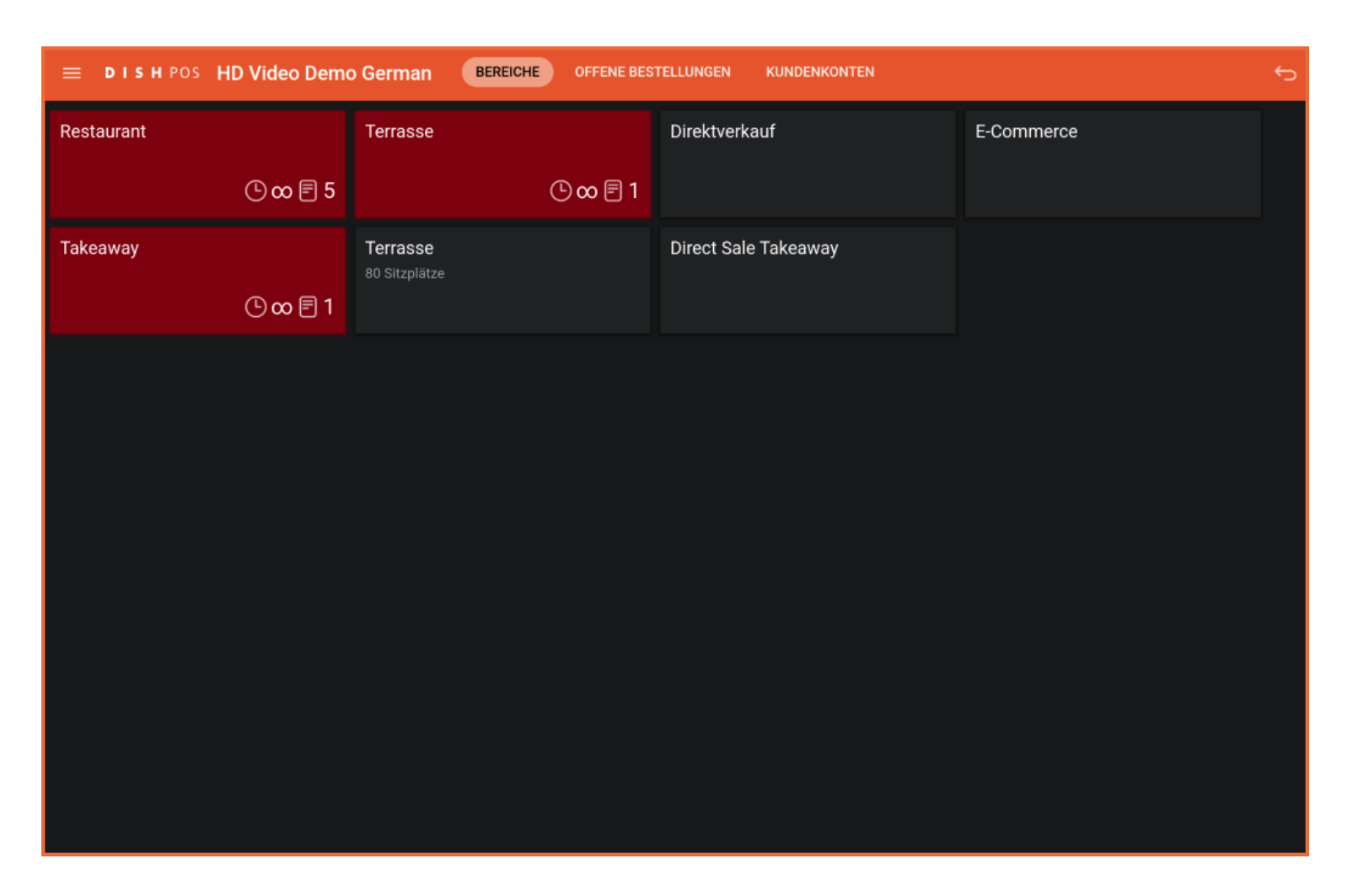

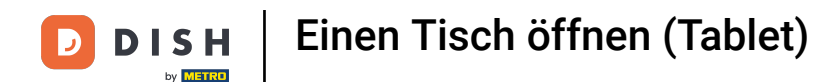

• Falls du noch nicht in der Übersicht der Bereiche bist, tippe auf Bereiche.

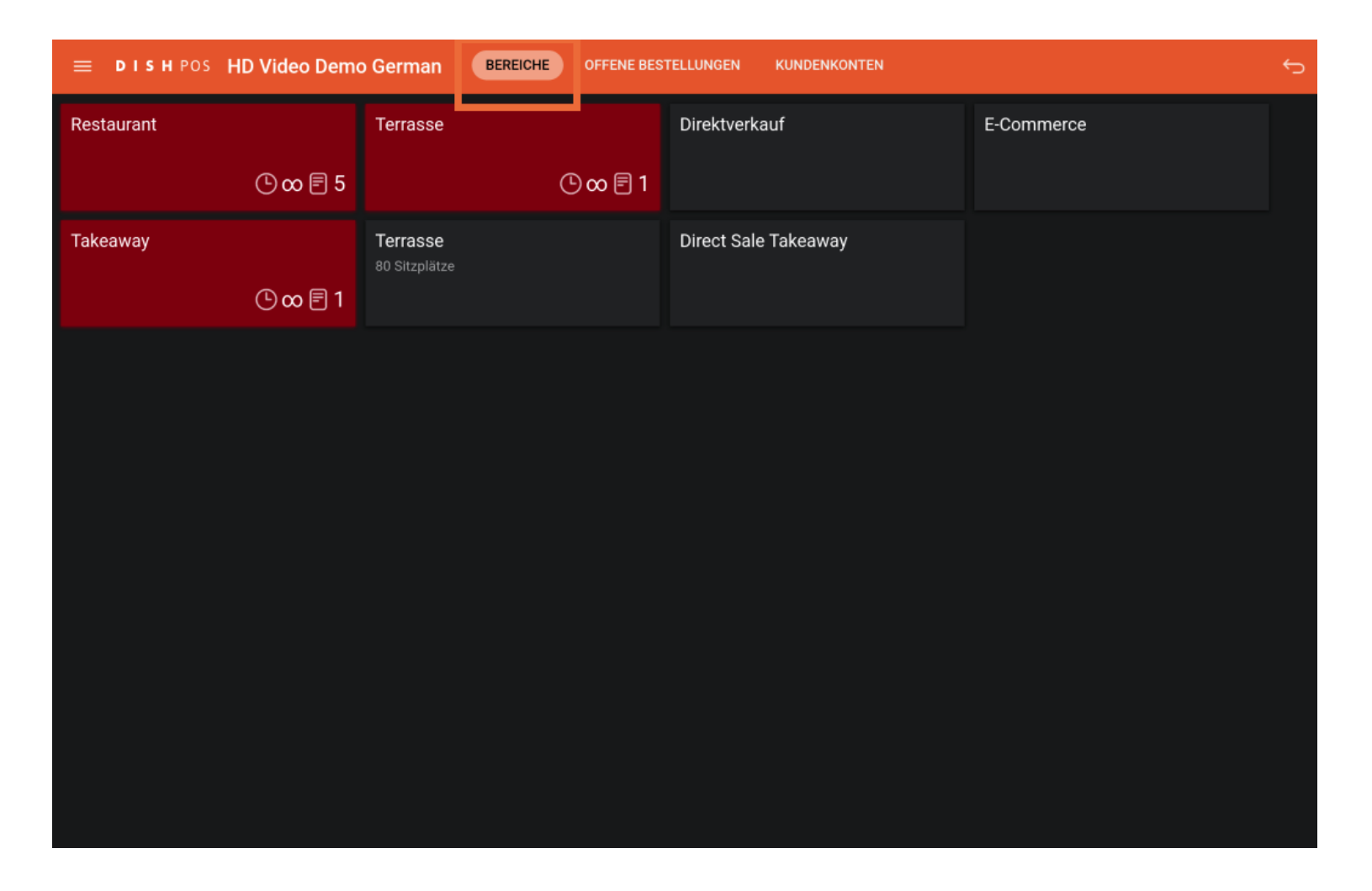

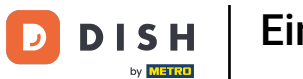

## Einen Tisch öffnen (Tablet)

• Wähle den Bereich aus, in dem du einen Tisch öffnen möchtest. Dazu tippe einfach auf deinen gewünschten Bereich.

| ≡ DISHPOS  | HD Video Demo | German 🛛 🖪                | EREICHE OFFENE BES | TELLUNGEN KUNDENKONTEN |            | ¢ |
|------------|---------------|---------------------------|--------------------|------------------------|------------|---|
| Restaurant |               | Terrasse                  |                    | Direktverkauf          | E-Commerce |   |
|            | ©∞ 🖻 5        |                           | ©∞Ē1               |                        |            |   |
| Takeaway   |               | Terrasse<br>80 Sitzplätze |                    | Direct Sale Takeaway   |            |   |
|            | lb ∞ 🖹 1      |                           |                    |                        |            |   |
|            |               |                           |                    |                        |            |   |
|            |               |                           |                    |                        |            |   |
|            |               |                           |                    |                        |            |   |
|            |               |                           |                    |                        |            |   |
|            |               |                           |                    |                        |            |   |
|            |               |                           |                    |                        |            |   |
|            |               |                           |                    |                        |            |   |
|            |               |                           |                    |                        |            |   |
|            |               |                           |                    |                        |            |   |

**DISH** Einen Tisch öffnen (Tablet)

Das Uhr-Symbol zeigt dir an, wie lange es her ist, dass ein Artikel dem Tisch hinzugefügt wurde.

E DISH POS Restaurant BEREICHE OFFENE BESTELLUNGEN KUNDENKONTEN Tisch 1 Tisch 2 Tisch 3 Tisch 4 ©3|**]**1 🕒 co 🖻 1 🕒 👁 🖻 1 Tisch 7 Tisch 8 Tisch 5 Tisch 6 ╚∞≣1 lb ∞ 🖻 1 Tisch 9 Tisch 10 Tisch 11 Tisch 12 Tisch 13 Tisch 14 Tisch 15 Tisch 16 Tisch 17 Tisch 18 Tisch 19 Tisch 20 Bar

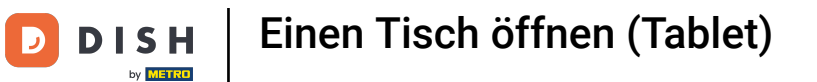

## Das Dokument-Symbol zeigt die Anzahl der Bestellungen auf dem Tisch an.

| 😑 DISHPOS                   | Restaurant | BEREIC   | HE OFFENE BES | TELLUNGEN KUNDENKO | DNTEN  |          | ¢ |
|-----------------------------|------------|----------|---------------|--------------------|--------|----------|---|
| Tisch 1                     |            | Tisch 2  |               | Tisch 3            |        | Tisch 4  |   |
|                             | ©: 🖻 1     |          | @∞≣1          |                    | ©∞ 🖻 1 |          |   |
| Tisch 5                     |            | Tisch 6  |               | Tisch 7            |        | Tisch 8  |   |
|                             | l⊡ ∞ 🖻 1   |          | 🕒 co 🖻 1      |                    |        |          |   |
| Tisch 9                     |            | Tisch 10 |               | Tisch 11           |        | Tisch 12 |   |
| Tisch 13                    |            | Tisch 14 |               | Tisch 15           |        | Tisch 16 |   |
| Tisch 17                    |            | Tisch 18 |               | Tisch 19           |        | Tisch 20 |   |
| <b>Bar</b><br>34 Sitzplätze |            |          |               |                    |        |          |   |
|                             |            |          |               |                    |        |          |   |

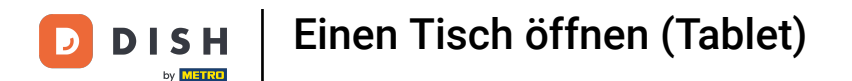

• Wischst du nun von der rechten Seite des Bildschirms nach links, öffnet sich ein Eingabefenster. Gib hier die Nummer des Tisches ein, den du öffnen möchtest.

| <b>DISH</b> POS <b>Restaurant BEREICHE</b> OFFENE BESTELLUNGEN KUNDENKONTEN |          |       |          |      |          | Tischnummer eingeben |        |  |
|-----------------------------------------------------------------------------|----------|-------|----------|------|----------|----------------------|--------|--|
| Tisch 1<br>🕒 4 🖻                                                            | Tisch 2  | (Ŀ∞Ē1 | Tisch 3  | ტ∞Ē1 | т        |                      |        |  |
| Tisch 5<br>⊡ ∞ 🖻                                                            | Tisch 6  | @∞目1  | Tisch 7  |      | T        |                      |        |  |
| Tisch 9                                                                     | Tisch 10 |       | Tisch 11 |      | - 7<br>4 | 8                    | 9      |  |
| Tisch 13                                                                    | Tisch 14 |       | Tisch 15 |      | . 1<br>0 | 2                    | 3<br>C |  |
| Tisch 17                                                                    | Tisch 18 |       | Tisch 19 |      | т        | ок                   |        |  |
| <b>Bar</b><br>34 Sitzplätze                                                 |          |       |          |      |          |                      |        |  |

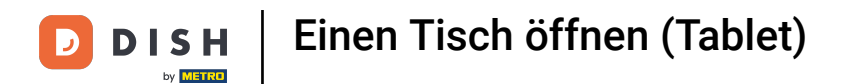

## Danach bestätige deinen Eintrag mit OK, damit der Tisch geöffnet wird.

| E DISH POS Restaurant BEREICHE OFFENE BESTELLUNGEN KUNDENKONTEN |               |          |          |          | Ti       | Tischnummer eingeben |   |    |   |
|-----------------------------------------------------------------|---------------|----------|----------|----------|----------|----------------------|---|----|---|
| Tisch 1                                                         |               | Tisch 2  |          | Tisch 3  |          |                      |   |    |   |
|                                                                 | 🕒 4 🖹 1       |          | 🕒 co 🖻 1 |          | 🕒 co 🖻 1 |                      |   |    |   |
| Tisch 5                                                         |               | Tisch 6  |          | Tisch 7  |          |                      |   |    | 1 |
|                                                                 | ©∞ <b>≣</b> 1 |          | l ∞ 🗐 1  |          |          |                      |   |    |   |
| Tisch 9                                                         |               | Tisch 10 |          | Tisch 11 |          |                      | 7 | 8  | 9 |
|                                                                 |               |          |          |          |          |                      | 4 | 5  | 6 |
| Tisch 13                                                        |               | Tisch 14 |          | Tisch 15 |          |                      | 1 | 2  | 3 |
|                                                                 |               |          |          |          |          |                      | 0 | 00 | с |
| Tisch 17                                                        |               | Tisch 18 |          | Tisch 19 |          |                      |   | ок |   |
|                                                                 |               |          |          |          |          |                      |   |    |   |
| <b>Bar</b><br>34 Sitzplätze                                     |               |          |          |          |          |                      |   |    |   |
|                                                                 |               |          |          |          |          |                      |   |    |   |

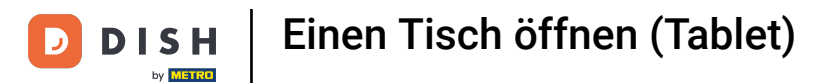

Du hast das Tutorial abgeschlossen. Nun weißt du, wie du einen Tisch öffnest.

| ≡ D I S      | H POS Tiscl            | h 1            | Ś           | ESSEN GETRÄNKE    | ANDERE TAKE AWAY |                       | ÷ ۵ :                         |
|--------------|------------------------|----------------|-------------|-------------------|------------------|-----------------------|-------------------------------|
| Steak Tartar |                        | x1 13,         | 50 13,50    | Aperitif          | Vorspeisen       | Salate                | Hauptspeisen                  |
| Steak Tartar |                        | x1 13,5        | 50 13,50    | Austern Pro Stuck | Steak Tartar     | Roh Marinierter Lachs | Bearnaise-steak Und<br>Pommes |
|              |                        |                |             | Austern Pro Stuck | Entenleber       | Burrata               |                               |
|              |                        |                |             | Passionsfrucht    | Calamari 10      | Klassischer Caesar    | Fleisch Des Tages             |
|              |                        |                |             | Kaviar 10gr.)     | Kalbsbries       | -                     | Fisch Des Tages               |
|              |                        |                |             | Iberico(100gr.)   | Gruner Spargel   |                       | Steak Tartar                  |
|              | Eingabe                |                | Summe       |                   | Hummersuppe      |                       |                               |
|              |                        |                | 27,00 🗸     |                   |                  |                       | Kasefondue                    |
| 😥<br>Rabatt  | C<br>Bestellung teilen | E<br>Kommentar | کر<br>Kunde |                   |                  |                       | Miesmuscheln                  |
| 7            | 8                      | 9              | +/-         |                   |                  |                       | Saisonales Gemuse             |
| 4            | 5                      | 0              |             |                   |                  |                       |                               |
| 1            | 2                      | 3              | UPFRONT €   |                   |                  |                       |                               |
| 0            | 00                     |                | IDEAL €     | Ergänzungen       | Nachspeisen      | Menu                  |                               |

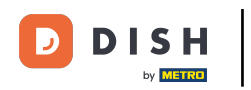

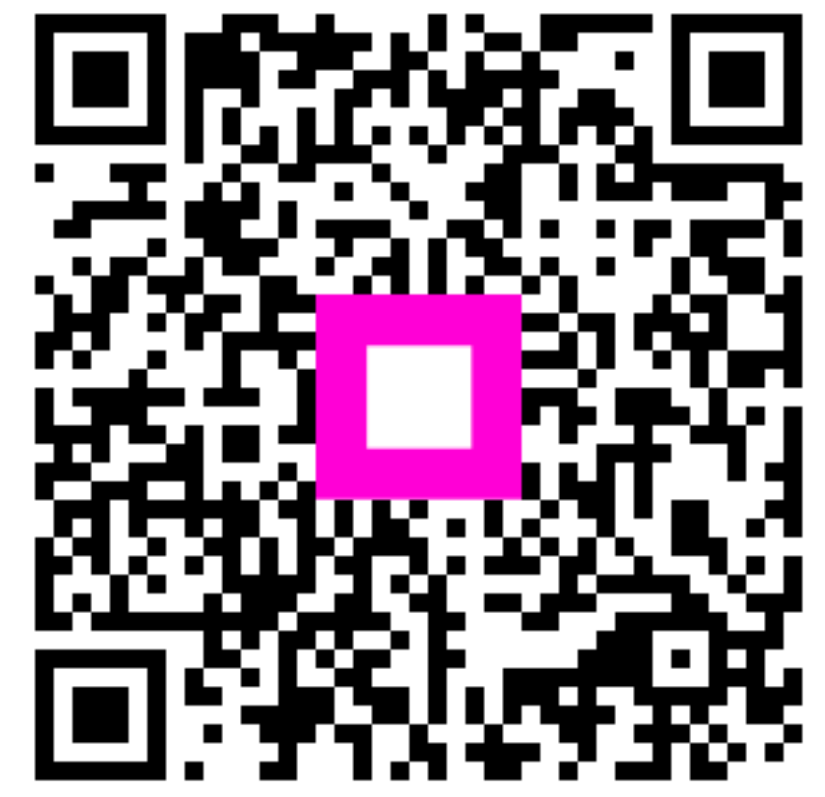

Scannen, um zum interaktiven Player zu gelangen